## Coordinación de Ingeniería en Alimentos y Biotecnología

**Preguntas frecuentes** 

## ¿Cómo imprimir la ficha de pago?

1) Ingresa a: <u>http://www.siiau.udg.mx/html/principal.html</u>

|                      | and a sub-                                                                                                    |
|----------------------|----------------------------------------------------------------------------------------------------|
|                      | Compre Udd<br>Sistema Integral de Información<br>y Administración Universitaria<br>Sistema Escelar<br>www.silau.udg.mx                                                                                                    |
|                      | Inicio Documentos Comentarios Directorio                                                                                                    |
|                      |                                                                                                    |
| Junta Directiva      |                                                                                                    |
| Grupos Técnicos E.   | \$ 5 5 S                                                                                                    |
| Aplicaciones         | 9001                                                                                                    |
| Bolsa de Trabajo     | the second second second second second second second second second second second second second second second se                                                                                                    |
| SIIAU Entrenamiento  | Cistome de Contrum de Tefermoniée Dúblice                                                                                                    |
| Foros                | Sistema de Captura de Información Pública                                                                                                    |
| Documentos Diversos  | Encuesta de archivos                                                                                                    |
| Otras Areas          |                                                                                                    |
| Módulos SIIAU        | Consultas@SIIAU.Escolar                                                                                                    |
| P3e                  | Catálogo de Materias<br>Catálogo de Carreras                                                                                                    |
| Certificación        | Oferta Académica                                                                                                    |
| Help Desk            | Estudiantes@SIIAU.Finanzas<br>Orden de nage para estudiantes                                                                                                    |
| Captura Inf. Pública | Estudiantes@SIIAU.ServicioSocial                                                                                                    |
|                      | Administración de servicio social                                                                                                    |
|                      | Universitaria.                                                                                                    |
|                      | El SIAU se define como un conjunto de elementos que conforman la estructura<br>administrativa de la Universidad en todos sus niveles (General, Centros<br>Universitanos, Sistema de Educación Media Superior, Unidades Académicas<br>Departamentos y Escuelas), por lo que el SIAU opera en todos los procesos<br>tanto en la administración de los recursos, como en los de la gestión<br>académica. Así mismo, en la generación, mantenimiento y el uso de la<br>información institucional. |
|                      | El SIIAU es un proyecto institucional que busca modernizar los procesos de<br>administración y de gestión con el fin de establecer mejoras importantes en la<br>calidad de los serricios que la Universidad ofrece a su comunidad y al público<br>en general.                                                                                                    |

Nota: antes de intentar obtener tu ficha de pago procura tener en tu explarador "ventanas emergentes activadas o permitidas" (esta opción varia de un navegador a otro)

2) Escoge la opción "orden de pago para estudiantes"

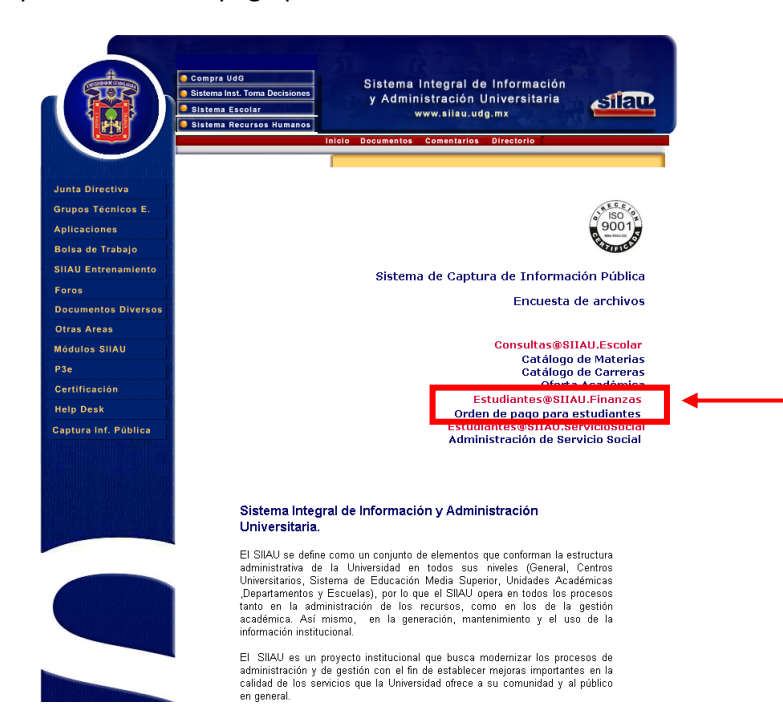

| 🖇 Acceso Directo a: 👻 Servicios 💌 Otros Sitios 🔍 Buscar                                                                                                    |                                                                                                    |  |  |  |  |  |
|----------------------------------------------------------------------------------------------------|----------------------------------------------------------------------------------------------------|--|--|--|--|--|
| শ্বান্ত                                                                                                    |                                                                                                    |  |  |  |  |  |
| Para entrar al sistema proporciona tu Código y Nip<br>Código:<br>Nip:<br>Ingresar<br>Cancelar<br>Recuperación de Nip<br>Documentacion técnica del                                                                                                    | Ingresa con tu código de alumno<br>y con el nip que se te fue<br>proporcionado por control<br>escolar |  |  |  |  |  |
| <ul> <li>Si olvidaste tu Nip</li> <li>Activa el botón "Recuperación de Nip" para que éste te sea enviado a tu dirección de correo electrónico registrada.</li> <li>En caso de que aún no hayas registrado tu dirección de correo electrónico acude a tu sede universitaria correspondiente para obtener un nuevo Nip.</li> <li>Si eres trabajador universitario, con la persona responsable del personal de la dependencia donde desempeñas tu mayor carga horaria.</li> <li>Si eres alumno, a la Coordinación de Control Escolar de tu centro universitario correspondiente.</li> </ul> |                                                                                                    |  |  |  |  |  |

3) A continuación se abrirá una ventana como esta:

4) Después de ingresar tus datos se abrirá la siguiente ventana:

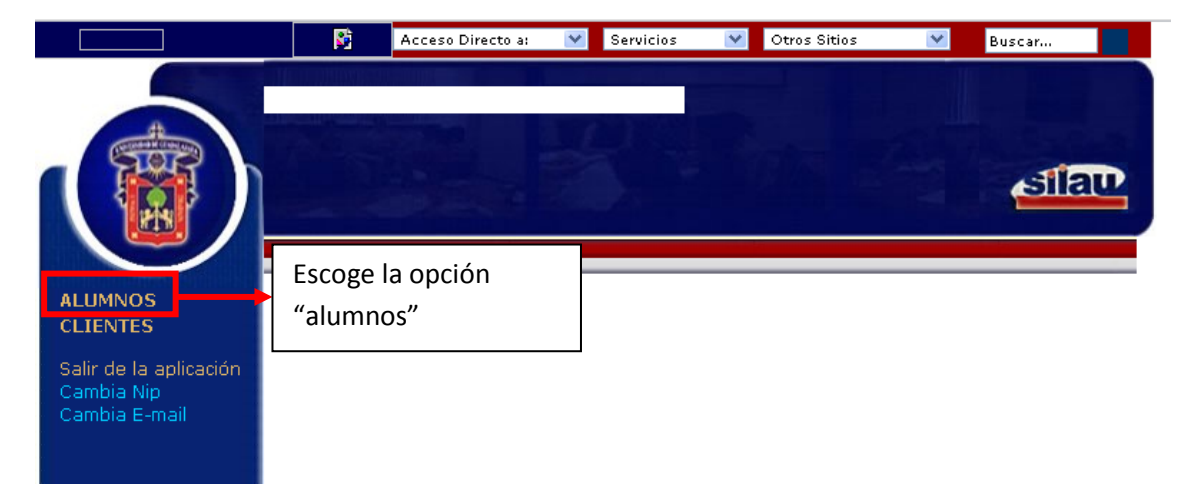

|                                                                                                    | <b>S</b>    | Acceso Directo a:       | Servicios | ✓ Otros Sitios | * | Buscar |   |
|----------------------------------------------------------------------------------------------------|-------------|-------------------------|-----------|----------------|---|--------|---|
|                                                                                                    |             |                         |           |                |   | ব্যার  | P |
| ALUMNOS<br>BANNER<br>Cambio de Password<br>Datos Generales<br>Ofertas Serv Social<br>Inscripciones Serv<br>Social<br>Credenciales<br>Edo de Cuenta<br>CLIENTES<br>Salir de la aplicación<br>Cambia Nip<br>Cambia E-mail | Esco<br>cue | oge la opción '<br>nta" | "Edo de   |                |   |        |   |

|                                                                                                    | N                                    | Acceso Directo                   | )a: 💌         | Servicios                     | 🛛 Otros Siti                  | os       | Busca           | ar          |                                       |
|----------------------------------------------------------------------------------------------------|--------------------------------------|----------------------------------|---------------|-------------------------------|-------------------------------|----------|-----------------|-------------|---------------------------------------|
| ALUMNOS<br>BANNER<br>Cambio de Password<br>Datos Generales<br>Ofertas Serv Social<br>Inscripciones Serv<br>Social<br>Credenciales<br>Matriculas<br>Edo de Cuenta<br>CLIENTES | Edo Cuenta<br>Campus<br>Estadísticos | Formato de<br>Cuenta x<br>Cobrar | Exportar      | Pagar en Líne<br>to Descripci | a Saldo<br>on Monto<br>Adeudo | Select   | Ciclo<br>Adeudo | ormato de   | e pago"<br>SILALY<br>Carr-<br>Plestud |
| Salir de la aplicación<br>Cambia Nip<br>Cambia E-mail                                                                                                    |                                      | <b>\</b>                         | En es<br>adeu | te espac<br>dos               | io aparece                    | erán los | detalle         | es de todos | s tus                                 |

5) Después de escoger la opción "formato de pago" se abrirá otra ventana con tu ficha de pago (procura tener la opción de ventanas emergentes permitidas).

Se te recomienda guardar una copia digital del archivo.